## **Datamatrix AMC**

## Table des matières

| 1 | Obje  | ctif de ce document                                           | 2        |
|---|-------|---------------------------------------------------------------|----------|
| 2 | Prére | equis                                                         | 2        |
| 3 | Lectu | ure Datamatrix AMC                                            | 2        |
|   | 3.1 ( | Qu'est-ce qu'un Datamatrix ?                                  | 2        |
|   | 3.2 ( | Où se situe le Datamatrix de la mutuelle d'un patient ?       | 3        |
|   | 3.3 3 | Scanner Datamatrix AMC                                        | 3        |
|   | 3.4 [ | Détection de la mutuelle                                      | 5        |
|   | 3.4.1 | Cas 1 : L'AMC n'existe pas dans la table des régimes compléme | ntaires, |
|   | ni da | ns la liste de référence                                      | 5        |
|   | 3.4.2 | Cas 2 : L'AMC n'existe pas dans la table des régimes compléme | entaires |
|   | mais  | existe dans la liste de référence                             | 8        |
|   | 3.4.3 | Cas 3 : L'AMC existe dans la table régimes complémentaires    | 11       |
| 4 | Anne  | ехе                                                           | 12       |
|   | 4.1 E | Exemples de Datamatrix à tester                               | 12       |
|   | 4.1.1 | Datamatrix seul EOVIE.png                                     | 12       |
|   | 4.1.2 | Datamatrix Solimut Mutuelle.png                               | 12       |
|   | 4.1.3 | Datamatrix-INPR.png                                           | 12       |

## 1 Objectif de ce document

Ce document a pour but de présenter ce qu'est un Datamatrix, comment le lire et gérer la mutuelle associée au sein de Visiodent.

## 2 Prérequis

Vous devez posséder un lecteur compatible Datamatrix.

Vous pourrez retrouver la liste des lecteurs conseillés par Visiodent à cette adresse :

https://www.visiodent.com/agrements-et-label/

## **3** Lecture Datamatrix AMC

## 3.1 Qu'est-ce qu'un Datamatrix ?

Un Datamatrix ressemble à ceci :

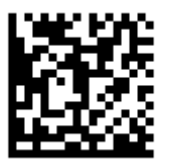

A ne pas confondre avec un QR Code :

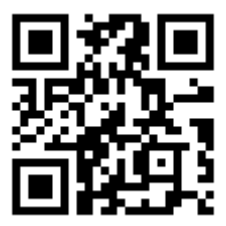

### 3.2 Où se situe le Datamatrix de la mutuelle d'un patient ?

Sur la carte mutuelle des patients, en haut se trouve un Datamatrix contenant les informations essentielles afin d'identifier la mutuelle concernée et son numéro d'adhérent.

| HARMONIE MUTUELLE<br>TSA 50130<br>37049 TOURS CEDEX 1<br>Tél : 0 980 980 880 (numéro non surtavé) Fax : 0 810 004 |                           | 222                    | Harn         | tonie       | Télétransmission hors Sesam-vitale<br>Code télétransmission : <b>44222467</b><br>OXAN : oxantis.net ; <b>479834012</b> ; MU |            |           | Période de validité :<br>du 01/01/2022 au 31/12/2022<br>N'adhérent :<br>N'AMC : 442224671<br>Typ. comv : MU CSR : 024<br>Motivé issofré dans l'ensuaire Mic |            |            |            |            |            |          |
|----------------------------------------------------------------------------------------------------|---------------------------|------------------------|--------------|-------------|----------------------------------------------------------------------------------------------------|------------|-----------|----------------------------------------------------------------------------------------------------|------------|------------|------------|------------|------------|----------|
| BENEFICIAIRE(s) : NOM - PRENOM                                                                                    |                           |                        |              |             | GARAN                                                                                                    | TES OUNTY  | WT DROIT  | AU TIERS                                                                                                    | PAXANCE RE | DOINE OEL  | IGATORIE I | volus'     |            |          |
| DATE DE NAISSANCE - N'SÉCURITÉ SOL                                                                                | DALE - PRODUIT            | Ris. conv./Code.       | PHAR         | OPAU        | DENT                                                                                                    | AUXM       | LABO      | RADL                                                                                                    | EXTE       | COSL       | HOCF       | DIV        |            |          |
| HENNEUSE ALICE<br>06/06/1997                                                                                      | SMEAUT                    |                        | (1)<br>100   | (2)         | (3)<br>100                                                                                                    | 100        | 100       | 100                                                                                                    | 100        | 100        | (4)<br>100 | (5)<br>100 |            |          |
|                                                                                                    |                           |                        |              |             |                                                                                                    |            |           |                                                                                                    |            |            |            |            |            |          |
|                                                                                                    |                           |                        |              |             |                                                                                                    |            |           |                                                                                                    |            |            |            |            |            |          |
|                                                                                                    |                           |                        |              |             |                                                                                                    |            |           |                                                                                                    |            |            |            |            |            |          |
|                                                                                                    |                           |                        |              |             |                                                                                                    |            |           |                                                                                                    |            |            |            |            |            |          |
| (1) PH2:NON - LPP:100% - (2) Sur prise en d                                                                       | harge - (3) Prothèse et O | rthodontie : sur devis | détaillé - ( | () FIH KLIN | (TE - (5) TR                                                                                                    | ANSPORT U  | NIQUEMEN  | σ                                                                                                    |            |            |            |            |            |          |
| Date d'édition : 12/11/2021                                                                                       |                           | "Les t                 | iux, RO ir   | iclus, s'ag | pliquent                                                                                                    | dans le ca | dre du re | spect du                                                                                                    | parcours   | de soins : | sans remb  | ourseme    | nt des fra | nchises. |

## 3.3 Scanner Datamatrix AMC

Pour démarrer la lecture du Datamatrix AMC, il y a 2 façons :

1- Depuis la fiche administrative du patient :

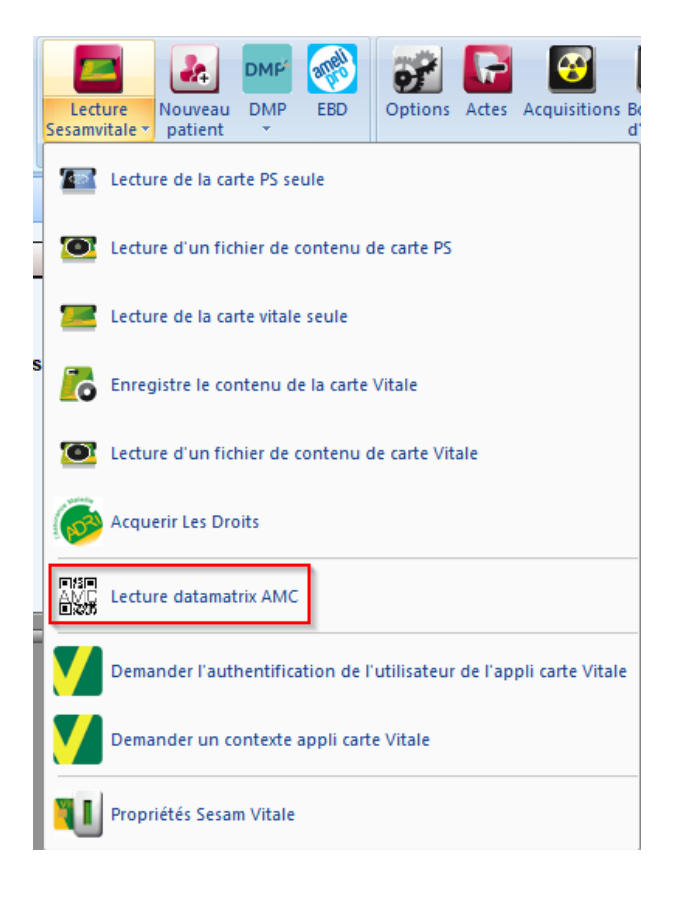

2- Toujours depuis la fiche administrative du patient mais dans la section informations de ses régimes de remboursement, cliquer sur le petit Datamatrix :

| AFFILIATIONS RO (CPAM, AUTRE) | RC (MUTUELLE) RC (AMC) |
|-------------------------------|------------------------|
| Mutuelle < AUCUN >            |                        |
|                               |                        |
| Numero                        |                        |
| Contrat                       |                        |
| Numero adherent               |                        |
| CSR                           |                        |
| Droits                        |                        |
|                               |                        |
|                               |                        |
| ATTESTATION PAPIER            |                        |
| FACTURATION TIER S-PAYANT     | INFOS COMPLEMENTAIRES  |

ATTENTION : Une fois que la fenêtre « lecture Datamatrix » apparaît, il faut ne plus toucher au clavier ni à la souris afin de garder cette fenêtre active.

| Lecture Datamatrix                                                                                                   |  |
|----------------------------------------------------------------------------------------------------|--|
| ADVANCE POWER TOUCH<br>SOFTWARE                                                                                      |  |
| Veuillez utiliser la douchette pour scanner l'attestation AMC                                                        |  |
| Informations AMC                                                                                                    |  |
| Libellé mutuelle :<br>Code télétransmission :<br>Critère secondaire (CSR) :<br>N° adhérent :<br>Type de convention : |  |
| Période validité :                                                                                                   |  |

A partir de là, utiliser votre lecteur compatible Datamatrix pour lire celui du patient. La fenêtre Lecture Datamatrix va se remplir automatiquement.

Des exemples de Datamatrix se trouve en annexe de ce document.

## 3.4 Détection de la mutuelle

Après lecture du Datamatrix AMC, la fenêtre va se remplir automatiquement et plusieurs situations se présentent.

Pour information, le Datamatrix ne contient que les informations suivantes :

- Numéro AMC
- Numéro d'adhérent
- CSR (critère secondaire)
- Type de convention

# 3.4.1 Cas 1 : L'AMC n'existe pas dans la table des régimes complémentaires, ni dans la liste de référence

| Lecture Datamatrix                            |                       |
|-----------------------------------------------|-----------------------|
|                                               |                       |
| Veuillez saisir la période de valio           | lité                  |
| Informations AMC                              |                       |
| Libellé mutuelle :<br>Code télétransmission : | 5586308514            |
| Critère secondaire (CSR) :                    | RET                   |
| Nº adhérent :                                 | 250026574078515       |
| Type de convention :                          | VM 🔽                  |
| Période validité :                            | þ1/01/2022 31/12/2022 |
| AL1IKLG3E OCCDG502YHE                         | VMDOP                 |
|                                               |                       |

- 1- Le champ Libellé mutuelle dans la fenêtre reste vide
- 2- Sélectionner le Type Convention du patient si nécesaire
- 3- Entrer la période de validité
- 4- Valider
- 5- Créer la nouvelle convention :

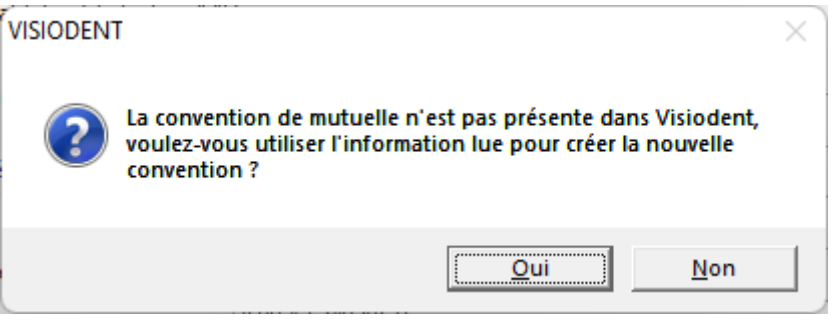

| VISIODENT Ligne 500 : Paramétrage des régimes complémenta                                                                                                    | ires                                                                                |
|----------------------------------------------------------------------------------------------------|-------------------------------------------------------------------------------------|
|                                                                                                    |                                                                                     |
|                                                                                                    | Général Taux Gestion Liste de référence DRE: Gestion Séparée                        |
| Code         Nom           37100000         37100000           37200000         37200000           75010696         75010696           75217141         75217141           75257044         75257044           77854285         77854285           8888888         8888888           90085914         90085914           92006089         92006089 | Adressage         Code routage flux         Identifiant Hôte         Nom de Domaine |
| 95000956 95000956<br>9515348 9515348<br>97900062 97900062<br>ADREA ADREA MUTUELLE                                                                                                    | Code Aiguillage STS                                                                 |
| ALMERYS ALMERYS<br>Paramétrage des actes                                                                                                    | Indicateur de traitement                                                            |
|                                                                                                    |                                                                                     |

#### 6- Compléter les informations de télétransmission :

7- Mettre à jour la fiche administrative du patient avec AMC créée :

| AFFILIATIONS  | RO (CPAM, AUTRE)   | RC (MUTUELLE) | RC (AMC)  |
|---------------|--------------------|---------------|-----------|
| Mutue         | lle 5586308514 RET |               |           |
| Nume<br>Conti | ro 5586308514      |               |           |
| Numero adhere | ent 25002657       |               |           |
| C             | SR RET             |               |           |
| Droi          | its                |               |           |
|               |                    |               |           |
|               |                    |               |           |
| FACTURATION   | HERS-PATANI        | INFOS COMPLE  | MENTAIRES |

| REGIME COMPLÉMENTAIRES                                  |                                                   |
|---------------------------------------------------------|---------------------------------------------------|
| Mutuelles: 5586308514 RET                               |                                                   |
| Numéro RC: 5586308514                                   |                                                   |
| Tiers payant                                            |                                                   |
| Indicateur de traitement mutuelle: 32 DRE possible en T | P et HTP, flux rectificatif impossible AMO et AMC |
| -Périodes Droits Mutuelle<br>Date Début Date Fin        | Numéro d'adhérent: 25002657                       |
| 01/01/2022 - 31/12/2022                                 | Identifiant de l'assuré AMC:                      |
| Adressage                                               | Paramètres                                        |
|                                                         | Type de contrat:                                  |
| Code routage flux: MA                                   | CSR: RET                                          |
| Identifiant Hôte: 871                                   | Type de convention: VM                            |
| igenunant note.                                         | Services associés au contrat:                     |
| Nom Domaine: dremsa.rss.fr                              | Code Aiguillage STS: M Service Tarification FNMF  |
|                                                         | Type de services associés:                        |
|                                                         |                                                   |

# 3.4.2 Cas 2 : L'AMC n'existe pas dans la table des régimes complémentaires mais existe dans la liste de référence

| Veuillez saisir la période de valid                                                                                                    | lité                                        |
|----------------------------------------------------------------------------------------------------|---------------------------------------------|
| Libellé mutuelle :<br>Code télétransmission :<br>Critère secondaire (CSR) :<br>N° adhérent :<br>Type de convention :<br>Période validité :<br>#MU*/ | 442224671       024       12345678       MU |

- 1- Le champ Libellé mutuelle dans la fenêtre reste vide
- 2- Sélectionner le Type Convention du patient si nécesaire
- 3- Entrer la période de validité
- 4- Valider
- 5- Créer la nouvelle convention :

| VISIODEN | т                                                                                                    | ×  |
|----------|----------------------------------------------------------------------------------------------------|----|
| ?        | La convention de mutuelle n'est pas présente dans Visiodent,<br>voulez-vous utiliser l'information lue pour créer la nouvelle<br>convention ? |    |
|          | <u>O</u> ui <u>N</u> on                                                                                                    | J) |

#### 6- L'information de télétranmsission est renseignée automatiquement

| VICIODENTI: COO     | D // // // // // // // //                 |
|---------------------|-------------------------------------------|
| VISIODENT Ligne 500 | : Paramétrage des régimes complémentaires |
|                     |                                           |

| VISIODEINTEI                      | ne 500. Parametrage des regimes complem | lentaires |                                |                     |                      |          |
|-----------------------------------|-----------------------------------------|-----------|--------------------------------|---------------------|----------------------|----------|
|                                   |                                         |           |                                |                     |                      | ×        |
|                                   |                                         | 6         | Général Taux Gestion           | Liste de référence  | DRE: Gestion Séparée |          |
| Code<br>37100000<br>37200000      | Nom  37100000 37200000                  |           | Adressage<br>Code routage flux | VM                  |                      |          |
| 558630851<br>75010696<br>75217141 | 5586308514 RET<br>75010696<br>75217141  |           | Identifiant Hôte               | 003                 |                      |          |
| 77854285<br>88888888<br>90085914  | 77854285<br>888888888<br>90085914       |           | Nom de Domaine                 | harmonie-mut.rss.fr |                      |          |
| 92006089<br>95000956<br>9515348   | 92006089<br>95000956<br>9515348         |           | Paramètres                     |                     |                      |          |
| 97900062                          | 97900062                                |           | Code Aiguillage STS            | M Service Ta        | arification FNMF     | •        |
|                                   | Paramétrage des actes                   |           | Indicateur de traitemen        | t                   |                      | _        |
|                                   | 0 1                                     |           |                                |                     |                      | <b>T</b> |

7- Mettre à jour la fiche administrative du patient avec l'AMC détectée :

| AFFILIATIONS              | RO (CPAM, AUTRE)         | RC (MUTUELLE)         | RC (AMC) |  |
|---------------------------|--------------------------|-----------------------|----------|--|
| Mutue                     | lle Harmonie Mutuelle 02 | 24003 024             |          |  |
| Nume                      | ro 442224671             |                       |          |  |
| Contr                     | at                       |                       |          |  |
| Numero adhere             | nt 12345678              |                       |          |  |
| C                         | SR 024                   |                       |          |  |
| Droi                      | its 01/01/2022 -         | 31/12/2022            |          |  |
|                           |                          |                       |          |  |
|                           |                          |                       |          |  |
| ATTE STATION F            | APIER                    |                       |          |  |
| FACTURATION TIER S-PAYANT |                          | INFOS COMPLEMENTAIRES |          |  |

| REGIME COMPLÉMENTAIRES                  |                              |                               |          |                           |
|-----------------------------------------|------------------------------|-------------------------------|----------|---------------------------|
| Mutuelles:                              | Harmonie Mutuelle 024003 024 |                               |          |                           |
| Numéro RC:                              | 442224671                    |                               |          |                           |
| Tiers payant                            |                              |                               |          |                           |
| −Périodes Droits Mutuelle<br>Date Début | Date Fin                     | Numéro d'adhérent:            | 12345678 |                           |
| 01/01/2022                              | - 31/12/2022                 | Identifiant de l'assuré AMC:  |          |                           |
| Adressage                               |                              | Paramètres                    |          |                           |
| Code routage flux: VM                   |                              | Type de contrat:<br>CSR:      | 024      |                           |
| Identifiant Hôte: 003                   |                              | Type de convention:           | MU       |                           |
|                                         |                              | Services associés au contrat: |          |                           |
| Nom Domaine: harmor                     | nie-mut.rss.fr               | Code Aiguillage STS:          | М        | Service Tarification FNMF |
|                                         |                              | Type de services associés:    |          |                           |

## 3.4.3 Cas 3 : L'AMC existe dans la table régimes complémentaires

| Lecture Datamatrix                  |                              |
|-------------------------------------|------------------------------|
|                                     |                              |
| Veuillez saisir la période de valio | lité                         |
| Informations AMC                    |                              |
| Libellé mutuelle :                  | Harmonie Mutuelle 024003 024 |
| Code télétransmission :             | 442224671                    |
| Critère secondaire (CSR) :          | 024                          |
| Nº adhérent :                       | 12345678                     |
| Type de convention :                | MU                           |
| Période validité :                  |                              |
| #MU*/                               |                              |
|                                     |                              |

Toutes les informations sont complétés et si le patient a le même AMC, on reprend aussi la période validité.

1- Valider

## 4 Annexe

## 4.1 Exemples de Datamatrix à tester

## 4.1.1 Datamatrix seul EOVIE.png

Illisible

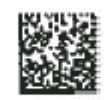

## 4.1.2 Datamatrix Solimut Mutuelle.png

Mutuelle de France PLUS – 20220801-AMC-20220429 Datamatrix-AMC#1#782814818###MU\*/

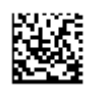

## 4.1.3 Datamatrix-INPR.png

Inexistant - 20220801-AMC-20220429 Datamatrix-AMC#1#92809722###VM\*/

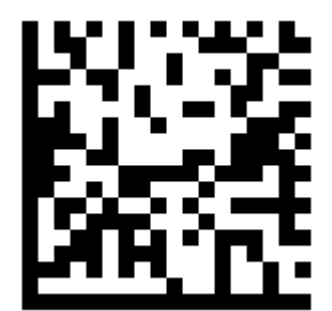